## E-SIM設定手順

機種によって一部表示が異なる場合があります!!

## 株式会社華友 〒335-0013 埼玉県戸田市喜沢2丁目39-17 戸田支店 ■電話番号 : 080-2251-0606

■楽天市場: http://www.rakuten.co.jp/huayou-shop/ ■yahooshoping: https://store.shopping.yahoo.co.jp/kyo5301130/ ■Qoo10: https://www.qoo10.jp/shop/huayoushop

# iphone端末の場合

## 1.「設定」⇒2.「モバイル通信」⇒3.「eSIMを追加」⇒4.「QRコード使用」

| <b>〈</b> 設定              | モバイル通信                                       |
|--------------------------|----------------------------------------------|
| モバイルデータ通                 | 通信                                           |
| 通信のオプション                 | ・ ローミングオン >                                  |
| インターネットま                 | <b>共有</b> オン >                               |
| モバイルデータ通信を<br>プッシュ通知などのす | オフにして、メール、Web ブラウズ、<br>べてのデータを Wi-Fi に制限します。 |
| RAKUTEN                  |                                              |
| ネットワーク選択                 | R Rakuten >                                  |
| 通信事業者サーヒ                 | ia >                                         |
| SIM PIN                  |                                              |
|                          |                                              |
| eSIM を追加                 |                                              |
| モバイルデータ通信                |                                              |

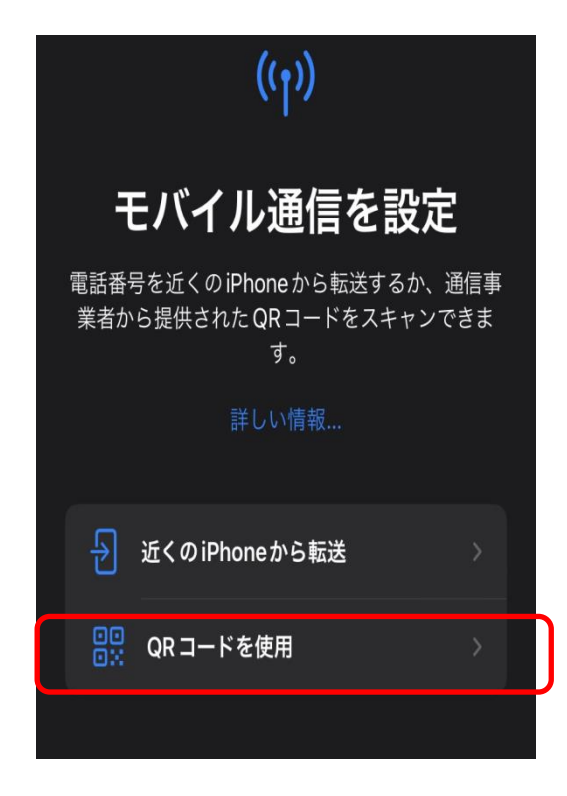

## 5.「eSIMをアクティベート」⇒6.「続ける」⇒7.「設定完了」 ※設定完了後はすぐ本回線をオフに設定してください!!

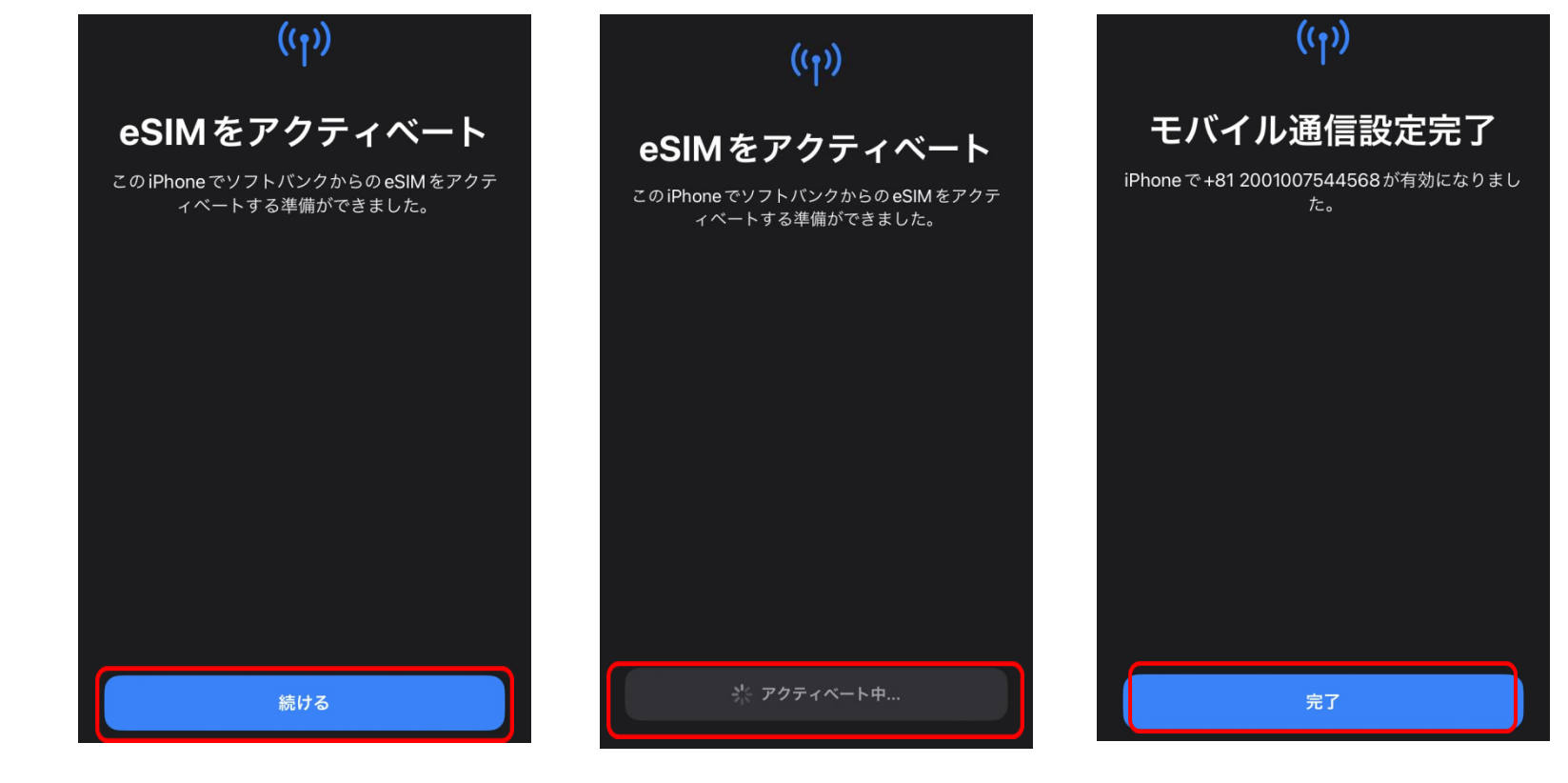

## ◆現地到着後回線の詳細設定(※設定前日本回線は必ずオフ!!)

## 8.「モバイルデータ通信設定」⇒9.「本回線をオン」⇒10.「データローミングをON」

| モバイルデータ通信<br>モバイル通信にデフォルトで使用する回線を選択し                                                                     | <b>〈</b> 設定    | モバイル通信                               |                            | <b>く</b> モバイル通信 | ソフトバンク      |    |
|----------------------------------------------------------------------------------------------------|----------------|--------------------------------------|----------------------------|-----------------|-------------|----|
| こください。受信可能範囲を最入にしたい場合は、<br>モバイルデータ通信のフォールバックを有効にでき<br>ます。                                                | モバイノ           | レデータ通信                               | 旅行 >                       | モバイル通信          | マランの夕称      |    |
|                                                                                                    | インター           | ーネット共有                               | オン >                       |                 |             |    |
| ■■ 王回線<br>■ 旅行 ✓                                                                                         | モバイルラ<br>プッシュ) | データ通信をオフにして、メール<br>通知などのすべてのデータを Wi- | ,、Web ブラウズ、<br>·Fi に制限します。 | この回線をオ          | ンにする        |    |
|                                                                                                    | デフォル           | ルトの音声回線                              | 旅行 >                       | ソフトバンク          |             |    |
| モバイルデータ通信の切替を許可                                                                                          | SIM            |                                      |                            | ネットワーク          | Y選択 S       | of |
| この機能をオンにすると、電波状況と回線利用状況に応じて、両方の回<br>線のモバイルデータ通信を使用できるようになります。"設定">*モバイ<br>ル通信">*モバイルデータ通信"で回線の選択を変更できます。 | 以前"主           | 回線"として使用                             | オフ >                       | 自分の番号           | +81 20010   | 07 |
|                                                                                                    | +8180          | Ŧ                                    |                            | 音声通話とデ          | <u>-</u> ータ |    |
|                                                                                                    | +81 200        | 01007544568                          | オン >                       | データローミ          | シグ          |    |
| 完了                                                                                                    | eSIM を         | 追加                                   |                            | 通信事業者サ          | -ビス         |    |

◆現地到着後回線の詳細設定②(※設定前日本回線は必ずオフ!!) ※通常APNは自動で設定されますが、上記設定後接続されない場合はAPN設定をご確認ください。 ※APN情報は国によって異なりますので詳細は納品されましたQRコード情報のPDFをご確認ください。

## 11.「ご購入<u>eSIM</u>選択」⇒12.「通信事業者サービス」⇒13.「APN情報確認と修正」

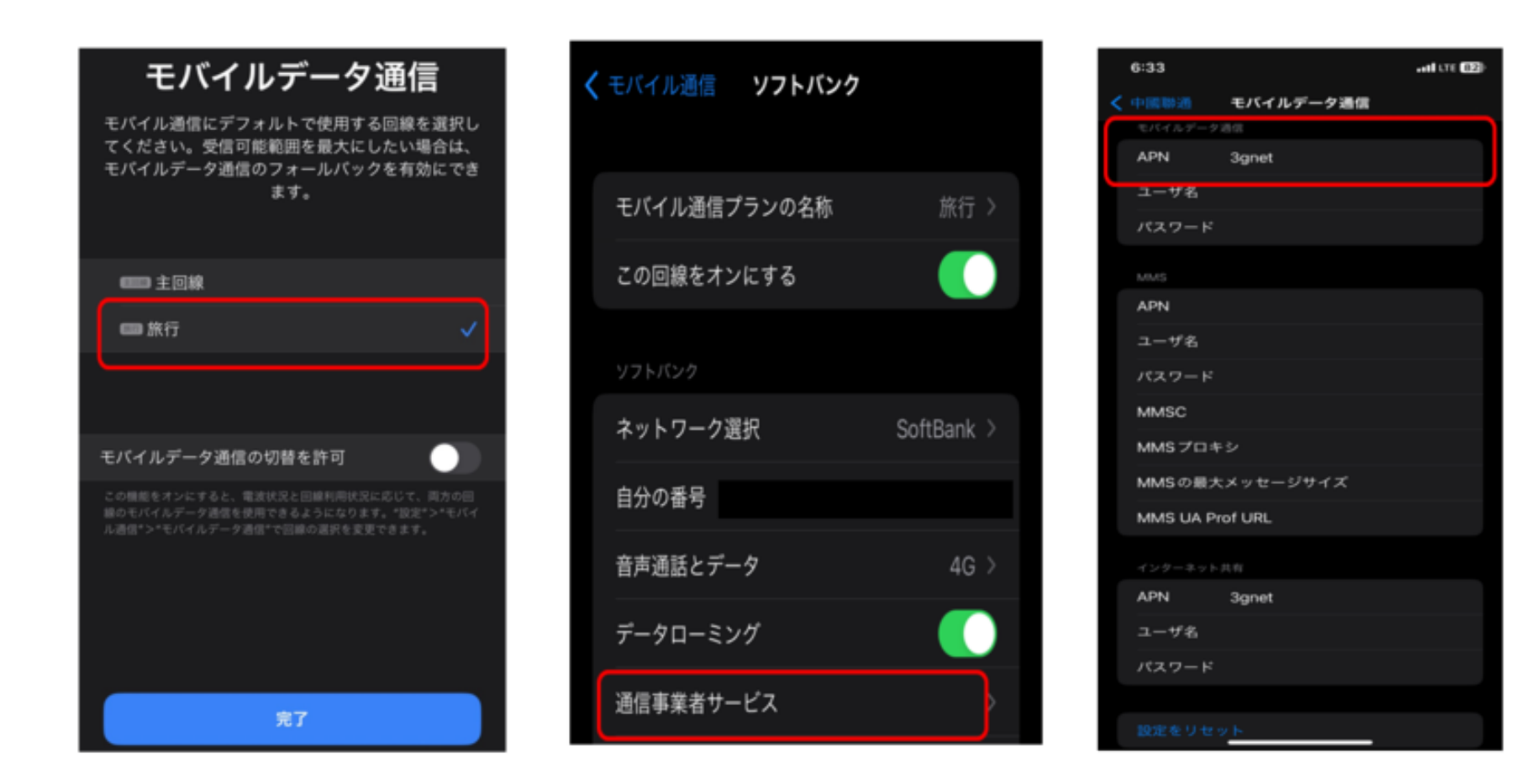

## Android端末の場合

## 1.「設定」⇒2.「モバイルネットワーク」⇒3.「eSIM」⇒4.「追加」

| 設定                                                | ← モバイルネットワーク                                                        | ← eSIM             |
|---------------------------------------------------|---------------------------------------------------------------------|--------------------|
| Q 検索                                              |                                                                     |                    |
| <b>Omoji</b><br>のmoji をアニメーション化し<br>て、あなたのように個性的に | Y!mobile<br>08056977542 >                                           |                    |
| しましょう。                                            | モバイルデータ                                                             |                    |
| サインイン<br>HeyTap Cloud、Find My、デバイスな ・ ><br>ど      | データ使用量                                                              |                    |
| Wi-Fi 未接続 >                                       | eSIM<br>通信事業者プロファイルをダウンロードして、有効<br>にしてからバーチャル SIM カードを使用してくだ<br>さい。 |                    |
| 1 モバイルネットワーク >                                    | その他の設定                                                              | eSIM かありません。<br>追加 |

## 5.「次へ」⇒6.「QRコードスキャン」⇒7.「ダウンロード」

#### ¥

eSIM をダウンロード

従来の SIM カード上にある情報をダウンロ ードすることでモバイル ネットワークに接 続します。標準の SIM カードに代わる手段 であり、安全性に変わりはありません。

#### 

ネットワークの QR コードを スキャン <sup>ネットワークプロバイダから QR コードが</sup>

提供されている場合は、コードをボックス の中央に合わせてスキャンしてください

#### €

BillionConnect を使用します か? このデバイスでは、BillionConnectの番号 を1件利用できます。

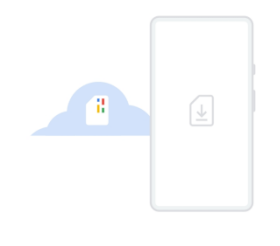

オープンソース ライセンス、プライバシー ポリ シー、利用規約

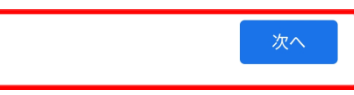

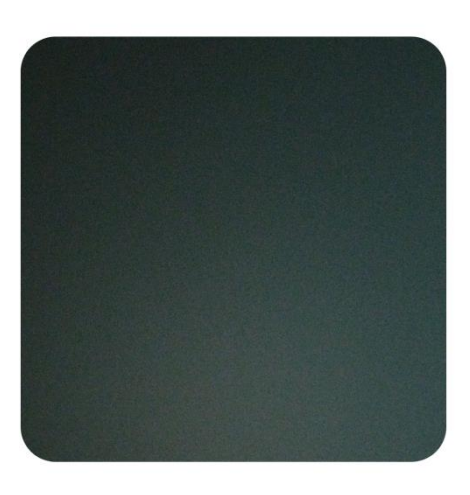

別のネットワークを使用する

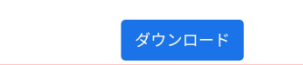

## 8.「設定」⇒9.「eSIMを有効にする」⇒10.「承諾」⇒eSIMが追加される ※設定完了後はすぐ本回線をオフに設定してください!!

ы

ダウンロードが完了しました この SIM を有効にするには [設定] に移動し てください

| :     |
|-------|
| 有効にする |
| 削除    |
|       |
|       |
|       |

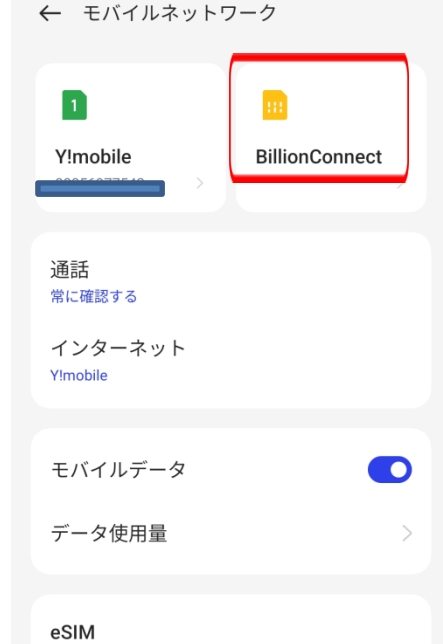

通信事業者プロファイルをダウンロードして、有効 > にしてからパーチャル SIM カードを使用してくだ さい。

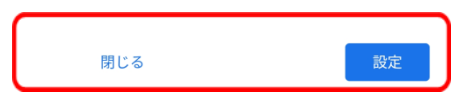

### ◆現地到着後回線の詳細設定(※設定日本回線は必ずオフ!!)

## 11.「プロファイル設定」⇒12.「データローミングON」⇒13.「APN設定」

| ← eSIM のプロファイルと設定                 | ★ アクセスポイントの編集 🗸 🗸      |
|-----------------------------------|------------------------|
| eSIM プロファイル                       | 名前                     |
| eSIM 名<br>BillionConnect          | plus<br>APN            |
| eSIM 番号<br>未設定                    | plus.4g<br>プロキシ<br>未設定 |
| データローミング                          | ポート<br>未設定             |
| 優先ネットワークのタイプ<br>5G/4G/3G/GSM (自動) | ユーザー名<br>plus          |
| アクセスポイント名 >                       | バスワード<br>              |
| 通信キャリア<br>Y!mobile                | サーバー<br>未設定            |
|                                   | MMSC<br>未設定            |

**団** APN を削除

### 13.「アクセスポイント情報」※eSIMのQRコード案内メールに記載

Dear Customer,

Congratulations! your eSIM is ready with data plan 7 days of Japan Promotion, please make sure to activate it before 13:30, Dec 13, 2023 (UTC+8).

#### eSIM information

**Option 1- Scan QR Code** 

QR Code:

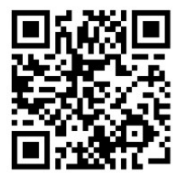

Your ICCID is: 89812003919110879803

Your plan APN is: plus.4g Username:plus Password:4g

Option 2- Enter SM-DP+Address & Activation Code

SM-DP\_Address: ECPRSP.EASTCOMPEACE.COM

Activation Code: 190D776BEF414C8D8C726215C6CB879E

Note:

1) Important! Please scan the QR code in your

※アクセスポイント情報はご渡航国によって異なります。 ※情報を入力時は半角、スペースなしで入力してください。

※以下の設定をご確認ください※

・データ通信回線をeSIMに切り替えてください。

・データローミングをONにしてください。

・通信キャリアを手動にて検索して選択してください。

・設定完了後一度端末を再起動の上ご利用ください。

◆注意事項◆

- QRコード発行から90日以内に現地でご利用ください。
  期限を過ぎた場合ご利用できなくなりますのでご了承ください。
- ・ eSIM追加時必ずインターネットに接続されていることをご確認ください。
- 本商品は現地でアクティブされた時点よりご利用開始になります。
- ・ 一度スキャン又は削除されたeSIMは再度ご利用できません。
- ・ 1枚のeSIMで複数台でのご利用はできません。

▶Q&A�

Q:送付されたQRコードが利用できない。 A1: eSIMカードの有効期限が過ぎていないか確認をお願い致します。 A2: eSIMが未使用であることをご確認ください。

Q:一度追加したeSIMをほかの端末で利用したい。 A: 1枚のeSIMは複数の端末又は複数回スキャンすることはできません。 また、追加された端末から削除した場合でも同じ端末での利用できかねます。

Q: eSIMが追加できない

A: ご利用の端末がeSIM 対応端末かご確認ください。

Q:プラン前に利用を終了したい。

A: eSIMカードを端末から削除することでご利用終了できます。

Q:現地ご渡航前に: eSIMカードの追加と設定を行いたい。

**A:** 

・本SIMカードはeSIMをダウンロードするためにインターネット環境が必要です。

・出発直前又は現地到着後空港などのフリーWiFiに接続してからQRコードにて設定してください。

・日本で設定される場合eSIMの追加まで設定し、現地到着後eSIMを有効にすることでアクティベートされます。 ※アクティベートされない場合は端末の再起動又は取扱い説明書の項目を確認してください。

※設定完了後はすぐ本回線をオフに設定してください!!

## iPhoneでeSIM対応機種か確認する方法

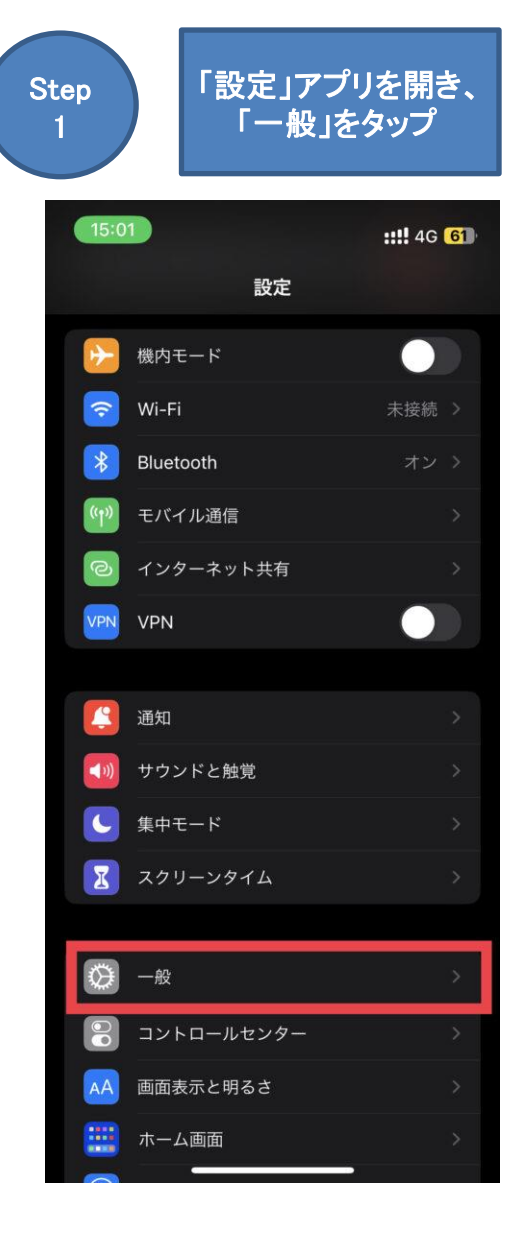

| Step<br>2<br>「情報」をタップ |                                  |  |
|-----------------------|----------------------------------|--|
| < 設定 →般               | <b>::!!</b> 4G <mark>61</mark> ) |  |
| 情報                    | 2                                |  |
| ソフトウェアアップデート          | >                                |  |
| AirDrop               |                                  |  |
| AirPlayとHandoff       |                                  |  |
| ピクチャインピクチャ            |                                  |  |
| CarPlay               |                                  |  |
| iPhone ストレージ          |                                  |  |
| Appのバックグラウンド更新        |                                  |  |
|                       |                                  |  |
| 日付と時刻                 |                                  |  |
| キーボード                 |                                  |  |
| フォント                  |                                  |  |
| 言語と地域                 |                                  |  |
| 辞書                    | >                                |  |

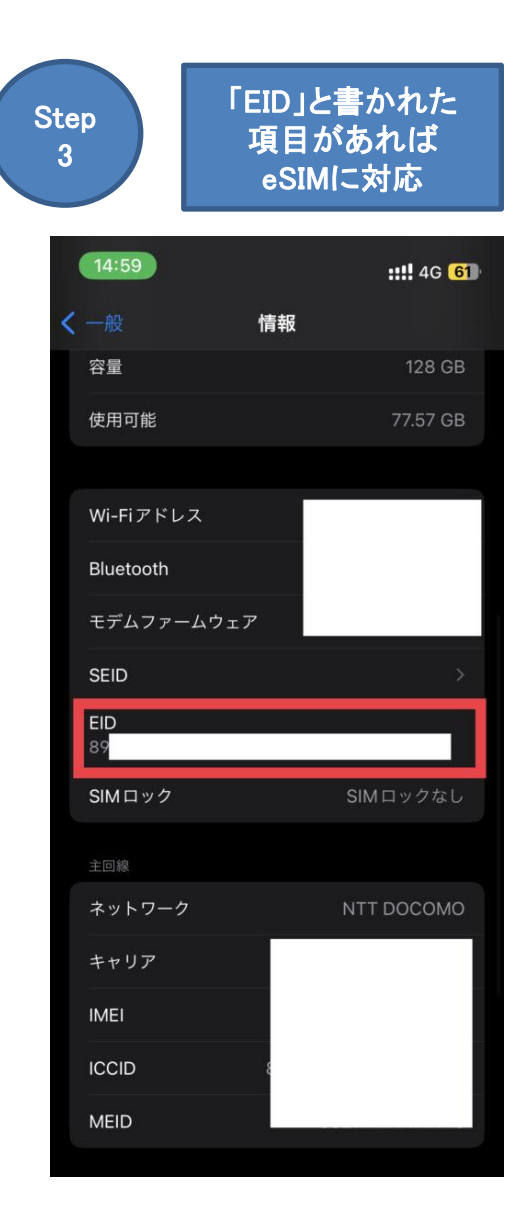

## AndroidでeSIM対応機種か確認する方法

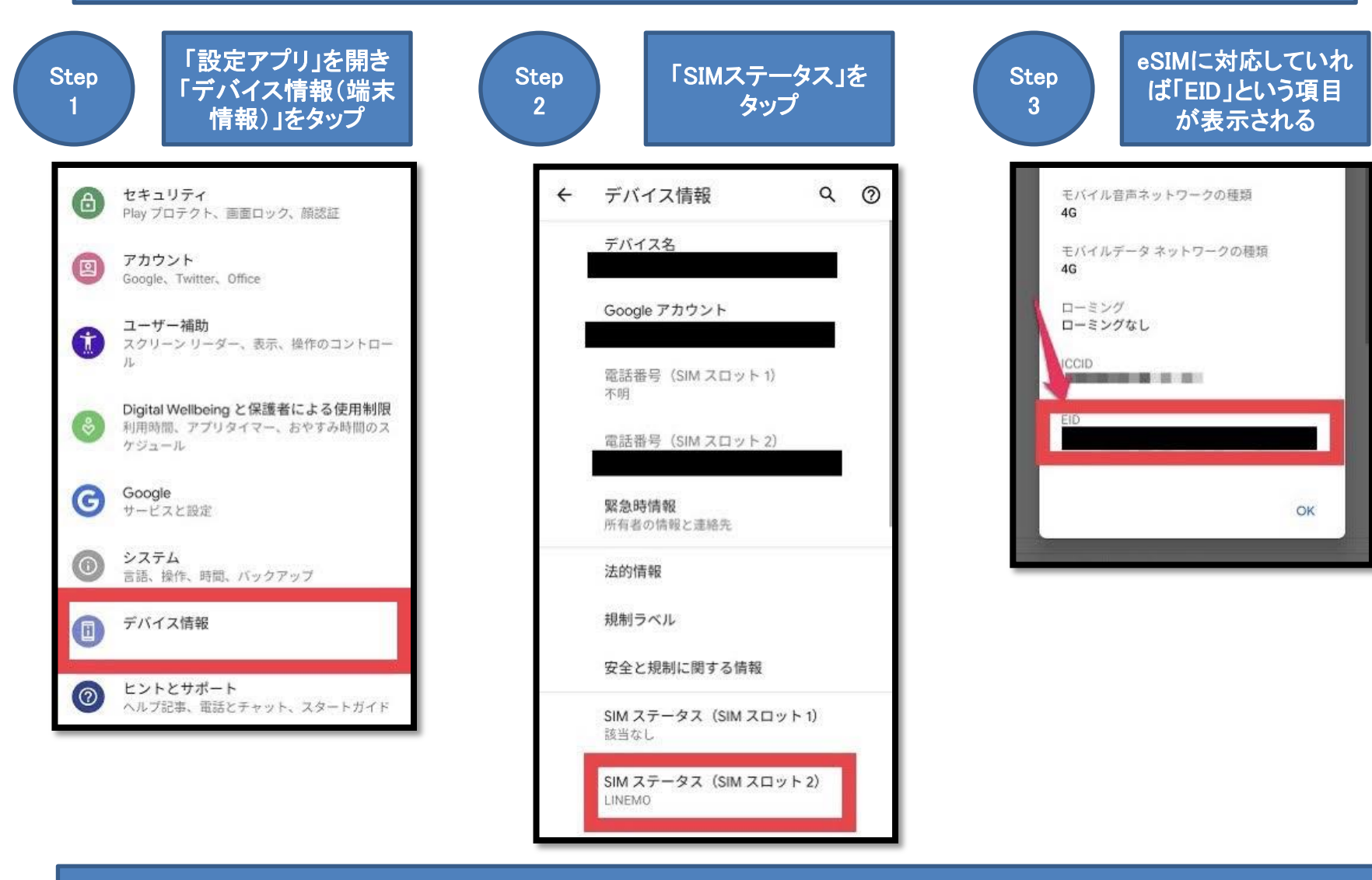

※EIDとは、eSIMに対応している機種に割り当てられる32桁の番号です。 eSIMに対応している機種には必ず記載されています。